This Reference Guide applies only to those who have been approved for Computer Based Training (CBT) on their ETP contract.

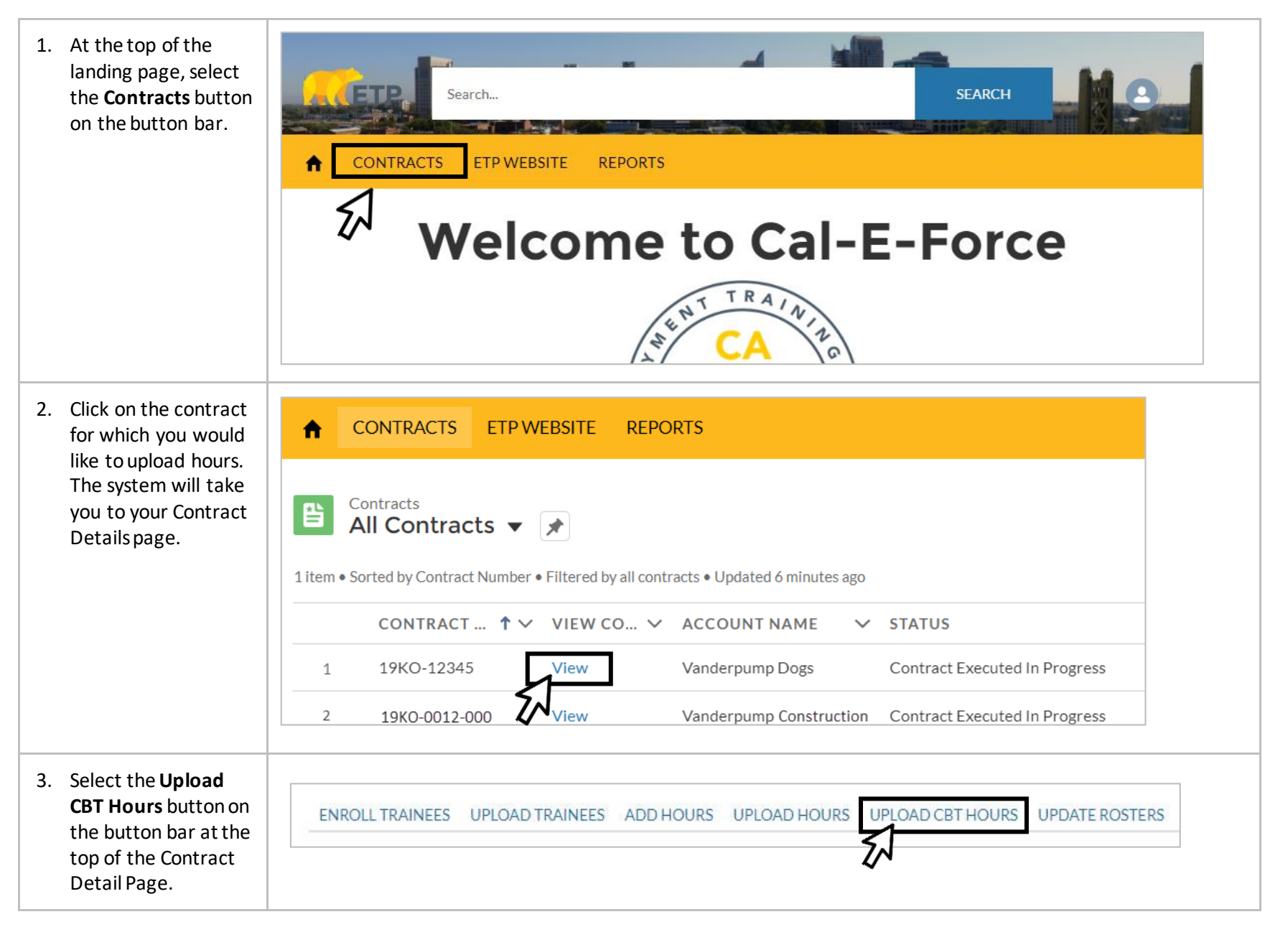

| Please Upload your CSV file here: Choose File No file chosen Upload Back<br>Note: Please use the standard template to upload Hours data Click Here to download the template<br>Click Here to download the Upload Codes. |  |  |  |  |  |  |
|----------------------------------------------------------------------------------------------------|--|--|--|--|--|--|
| sv)                                                                                                    |  |  |  |  |  |  |
| Please Upload your CSV file here:       Choose File       No file chosen       Upload       Back         Note:       Please use the standard temp te to upload Hours data.       Click Here to download the template    |  |  |  |  |  |  |
| Upload Back                                                                                                    |  |  |  |  |  |  |
|                                                                                                    |  |  |  |  |  |  |
| E                                                                                                    |  |  |  |  |  |  |
| oductivity                                                                                                    |  |  |  |  |  |  |
| oductivity                                                                                                    |  |  |  |  |  |  |
| oductivity                                                                                                    |  |  |  |  |  |  |
|                                                                                                    |  |  |  |  |  |  |

## **ETP CAL-E-FORCE REFERENCE GUIDE – UPLOAD CBT HOURS**

| 9. Click the <b>Upload CBT</b><br><b>Hours</b> button to<br>complete your<br>upload.                                                                 | When you are satisfied with the records above, click the Upload CBT Hours button to upload the CBT hour records.                                                                                                    |  |  |  |  |
|----------------------------------------------------------------------------------------------------|----------------------------------------------------------------------------------------------------|--|--|--|--|
| <ul> <li>10. You will receive a confirmation message stating your upload is in progress. You can navigate away from the page at any time.</li> </ul> | Your upload is processing. You may navigate away from this page at any time. You will receive an email when the upload is finished,including a link to any errors.                                                                                                    |  |  |  |  |
| 11. You will receive an<br>email when the<br>upload is complete<br>containing a link to<br>any errors.                                               | noreply@salesforce.com on behalf of Contact9+ <kelsey.oehrke@etp.ca.gov>       Oehrke, Kelsey@ETP         Sandbox: Trainee Upload Success Email       * Non-ETP Email. Be cautious Clicking, Replying, Opening *         The upload job completed on 2019-07-18 23:42:54,       Job Status : Completed         Total Job Items processed : 1       * Non-ETP Email. Be cautions of the temperature</kelsey.oehrke@etp.ca.gov>                                                                                      |  |  |  |  |
|                                                                                                    | Number of Job Items processed : 1<br>Please click on this link for error messages: <u>https://gcc01.safelinks.protection.outlook.com/?url=https%3A%2F%2Fuat-</u><br><u>pte.cs33.force.com%2Fs%2Freport%2F00O350000002VgdEAG%2Fview%3Ffv0%3D8003500000050AWAAY&amp;data=02%7C01%</u><br><u>7Ckelsey.oehrke%40etp.ca.gov%7Cc33f594563a646603fef08d70bd9a84b%7C608787d3f5f44629a77b6fe496953b1a%7C0%7C1%</u><br><u>7C636990901783071187&amp;sdata=xju9nYSVfpYI%2FVIWKD2sDOlf1lRjXqeV3QcktwsY9XI%3D&amp;reserved=0</u> |  |  |  |  |

## **ETP CAL-E-FORCE REFERENCE GUIDE – UPLOAD CBT HOURS**

| 12. Click on the link to view any errors. |                     | Upload Error Report      | :                                                                                                    |                                | 6 T C & Export                   |
|-------------------------------------------|---------------------|--------------------------|----------------------------------------------------------------------------------------------------|--------------------------------|----------------------------------|
|                                           | Total Records<br>90 |                          |                                                                                                    |                                |                                  |
|                                           | UPLOADING DATE/TIME | UPLOAD TRANSACTION: NAME | ERROR MESSAGE                                                                                                    | UPLOAD TRANSACTION: CREATED BY | UPLOAD TRANSACTION: CREATED DATE |
|                                           |                     | - UT-27983               | There are errors while saving this record:<br>Record Number<br>1:<br>Required field missing or Invalid code: Age | Contact3+                      | 7/18/2019                        |